# Managing capacity changes with schedule overrides

#### Warning:

If you decrease the number of available appointments, the existing bookings are not cancelled and there is no automated communication. Consider how you will manage the existing bookings and contact consumers to reschedule or cancel their bookings.

#### Purpose

To ensure that Book my Vaccine information reflects the availability of appointments for your site

### When used

Make changes to schedule, such as for vaccinator availability or a planned or unexpected closure

### Person responsible

Site Administrator

### Before you begin

Determine the changes required. For example, special opening hours or known capacity changes (such as, vaccinator on holiday).

For help: Email help@imms.min.health.nz or call 0800 223 987.

#### Procedure

**Note:** Screenshots have been taken from a test version of Book my Vaccine. The colours in your version may be different.

To manage your site's capacity:

| Action                                                                                                    |  |  |  |  |  |  |  |  |  |
|----------------------------------------------------------------------------------------------------|--|--|--|--|--|--|--|--|--|
| Logon as the Site Manager in Salesforce.<br>Note: Use this link: nibs.my.salesforce.com                                                                                                    |  |  |  |  |  |  |  |  |  |
| Select the <b>Locations</b> tab.                                                                                                    |  |  |  |  |  |  |  |  |  |
| Site Manager Home Locations V Jobs V Reports V<br>Jobs Today's Remaining Appointments<br>The location page is displayed with Recently Viewed.<br>Locations<br>Recently Viewed V V<br>1 item - Updated a few seconds ago<br>Cocation Name<br>1 Chemist Warehouse Willis St |  |  |  |  |  |  |  |  |  |
|                                                                                                    |  |  |  |  |  |  |  |  |  |

| Step | Action                                                                                                    |                                                                                                    |                                                                                 |                                                    |                                                      |                                                         |                               |    |  |  |  |
|------|----------------------------------------------------------------------------------------------------|----------------------------------------------------------------------------------------------------|---------------------------------------------------------------------------------|----------------------------------------------------|------------------------------------------------------|---------------------------------------------------------|-------------------------------|----|--|--|--|
| 3    | Click the arrow and select All from the dropdown list.                                                        |                                                                                                    |                                                                                 |                                                    |                                                      |                                                         |                               |    |  |  |  |
|      | Locations<br>All V                                                                                            |                                                                                                    |                                                                                 |                                                    |                                                      |                                                         |                               |    |  |  |  |
|      | 50+ items • Sorted by Location Name • Filtered by All locations • I<br>Location Name ↓ 1 Wellington Workplace |                                                                                                    |                                                                                 |                                                    |                                                      |                                                         |                               |    |  |  |  |
|      |                                                                                                    |                                                                                                    |                                                                                 |                                                    |                                                      |                                                         |                               |    |  |  |  |
|      |                                                                                                    |                                                                                                    |                                                                                 |                                                    |                                                      |                                                         |                               |    |  |  |  |
|      |                                                                                                    |                                                                                                    |                                                                                 |                                                    |                                                      |                                                         |                               |    |  |  |  |
|      | All the locations you have access to are displayed.                                                           |                                                                                                    |                                                                                 |                                                    |                                                      |                                                         |                               |    |  |  |  |
| 4    | Click the relevant location name.<br>The location details are displayed.                                      |                                                                                                    |                                                                                 |                                                    |                                                      |                                                         |                               |    |  |  |  |
|      | Location<br>Wellington Workplace                                                                              |                                                                                                    |                                                                                 |                                                    |                                                      |                                                         |                               |    |  |  |  |
|      |                                                                                                    |                                                                                                    |                                                                                 |                                                    | $\widetilde{\mathcal{A}}$                            | $\hat{\mathbf{O}}$                                      |                               |    |  |  |  |
|      | Details                                                                                                    | Vaccine Supplies                                                                                   | Location Tags                                                                   | Availability                                       | Repor                                                | ting                                                    |                               |    |  |  |  |
|      |                                                                                                    | ·                                                                                                  |                                                                                 |                                                    |                                                      |                                                         |                               |    |  |  |  |
|      | ✓ Inform                                                                                                    | nation                                                                                             |                                                                                 |                                                    |                                                      |                                                         |                               |    |  |  |  |
|      | Location N<br>Wellingto                                                                                       | ame<br>n Workplace                                                                                 |                                                                                 |                                                    |                                                      |                                                         |                               |    |  |  |  |
|      | Description                                                                                                   | 0                                                                                                  |                                                                                 |                                                    |                                                      |                                                         |                               |    |  |  |  |
|      | Location Ty                                                                                                   | =<br>pe                                                                                            |                                                                                 |                                                    |                                                      |                                                         |                               |    |  |  |  |
|      | OnlineBo                                                                                                    | oking                                                                                              |                                                                                 |                                                    |                                                      |                                                         |                               |    |  |  |  |
| 5    | Select the                                                                                                    | <b>Availability</b> tab.<br>hility Patterns are di                                                 | snlaved                                                                         |                                                    |                                                      |                                                         |                               |    |  |  |  |
|      | Location<br>Wellington V                                                                                      | /orkplace                                                                                          | spiayea.                                                                        |                                                    |                                                      |                                                         |                               |    |  |  |  |
|      |                                                                                                    | i<br>SANS Y                                                                                        | DAD                                                                             |                                                    | කිරි                                                 |                                                         | $\overleftarrow{\mathcal{O}}$ | (E |  |  |  |
|      | Details Vaccin                                                                                                | e Supplies Location Tags Availab                                                                   | ility Reporting                                                                 |                                                    |                                                      |                                                         |                               |    |  |  |  |
|      | AvailabilityPatterr                                                                                           | s<br>s                                                                                             |                                                                                 |                                                    |                                                      |                                                         |                               |    |  |  |  |
|      | Set your location<br>'Time window du                                                                          | -<br>s default opening hours and capacity. This is<br>ration (mins)' is how long someone can book. | the default capacity for the site and wi<br>'Appointments per time window' indi | Il show unless the site is cates how many patients | closed, or there are ava<br>the location's staff can | ilability overrides that cover spec<br>see at one time. | ific dates. Tl                | he |  |  |  |
|      | Day C                                                                                                    | pening hours                                                                                       | Time w<br>(mins)                                                                | ndow duration Appo                                 | ointments per<br>window 🚯                            | Total appointments                                      |                               |    |  |  |  |
|      | MON                                                                                                    | 08:00 AM V 05:00 PM V                                                                              | All day                                                                         | 10                                                 |                                                      | 4                                                       | ъ                             | 0  |  |  |  |
|      |                                                                                                    |                                                                                                    |                                                                                 |                                                    |                                                      | 360                                                     |                               |    |  |  |  |
|      | TUE                                                                                                    | 08:00 AM V 05:00 PM V                                                                              | All day 15                                                                      | 10                                                 |                                                      | 360 +                                                   | ъ                             | ۵  |  |  |  |
|      | WED                                                                                                    | 08:00 AM V 05:00 PM V                                                                              | All day 15                                                                      | 10                                                 |                                                      | 360 +                                                   | Ð                             | 0  |  |  |  |
|      | Note: Mor                                                                                                    | nday through Sunday                                                                                | vare displayed.                                                                 |                                                    |                                                      |                                                         |                               |    |  |  |  |
| 6    | Scroll to b                                                                                                   | ottom of the screen.                                                                               | · ·····                                                                         |                                                    |                                                      |                                                         |                               |    |  |  |  |
|      | Availability overrides<br>Override your default hours and                                                     | apacity for a period of time. A maximum of 20 overrides can be active                              | re at once.                                                                     |                                                    |                                                      |                                                         |                               |    |  |  |  |
|      | New availability override                                                                                     |                                                                                                    |                                                                                 |                                                    |                                                      |                                                         |                               |    |  |  |  |

| Step | Actior                                                                                                    | 1                                           |                         |                          |                                  |                                   |                                             |  |  |  |  |
|------|----------------------------------------------------------------------------------------------------|---------------------------------------------|-------------------------|--------------------------|----------------------------------|-----------------------------------|---------------------------------------------|--|--|--|--|
| 7    | Click New availability override.                                                                                                    |                                             |                         |                          |                                  |                                   |                                             |  |  |  |  |
|      | The select date range screen is displayed.                                                                                                    |                                             |                         |                          |                                  |                                   |                                             |  |  |  |  |
|      | Availability overrides<br>Override your default hours and capacity for a period of time. A maximum of 20 overrides can be active at once.                 |                                             |                         |                          |                                  |                                   |                                             |  |  |  |  |
|      | Actions ~                                                                                                    |                                             |                         |                          |                                  |                                   |                                             |  |  |  |  |
|      | Select the da                                                                                                    | ite range you want to override<br>Up        | to and including        | No end data min          | ongoing                          |                                   |                                             |  |  |  |  |
|      | □ Select date                                                                                                    |                                             |                         |                          |                                  |                                   |                                             |  |  |  |  |
|      | For more detailed instructions for working with appointment schedules, refer to the <u>Managing</u> <u>capacity with appointment schedules</u> procedure. |                                             |                         |                          |                                  |                                   |                                             |  |  |  |  |
| 8    | Select                                                                                                    | t the date ra                               | inge.                   |                          |                                  |                                   |                                             |  |  |  |  |
|      | Note:                                                                                                    | If the overr                                | ide will c              | ontinue for              | the foreseeab                    | le future, ti                     | ck the <b>No end date, run ongoing</b> box. |  |  |  |  |
|      | Availabili<br>Override yo                                                                                                    | ity overrides<br>ur default hours and capac | ity for a period of tin | ne. A maximum of 20 over | rides can be active at once.     |                                   |                                             |  |  |  |  |
|      |                                                                                                    |                                             |                         |                          |                                  |                                   | Asim V                                      |  |  |  |  |
|      | Select th                                                                                                    | e date range you want to o                  | verride                 |                          |                                  |                                   | APPROVED -                                  |  |  |  |  |
|      | From                                                                                                    | ect date                                    | Up to and in            | date ¥                   | No end date, run ongo            | ng                                |                                             |  |  |  |  |
|      |                                                                                                    |                                             |                         |                          |                                  |                                   |                                             |  |  |  |  |
| 9    | In this                                                                                                    | s example, t                                | he site w               | ill be closed            | on Wednesda                      | and Thurs                         | sday but will be open on Saturday,          |  |  |  |  |
|      | From                                                                                                    | it is normal                                | Up to and inc           |                          | iges only alled                  | t the week                        | 01 17 – 23 April.                           |  |  |  |  |
|      | 04/17                                                                                                    | /2023                                       | 04/23/2                 | 023 ~                    | No end date, run onge            | ing                               |                                             |  |  |  |  |
|      | Weekly pat                                                                                                    | tern                                        |                         |                          |                                  |                                   |                                             |  |  |  |  |
|      | Day                                                                                                    | Opening hours                               |                         |                          | Time window<br>duration (mins) 🚯 | Appointments per<br>time window 🔞 | Total                                       |  |  |  |  |
|      | MON                                                                                                    | 09:00 AM 🗸 🗸                                | 05:00 PM                | ∽ □ All day              | 20                               | 40                                | 960                                         |  |  |  |  |
|      |                                                                                                    |                                             |                         |                          |                                  |                                   | 960                                         |  |  |  |  |
|      | TUE                                                                                                    | 09:00 AM 🗸 🗸                                | 05:00 PM                | ∨ □ All day              | 20                               | 40                                | 960                                         |  |  |  |  |
|      |                                                                                                    |                                             |                         |                          |                                  |                                   | 960                                         |  |  |  |  |
|      | U WED                                                                                                    | Unavailable                                 |                         |                          |                                  |                                   |                                             |  |  |  |  |
|      | 🗆 тни                                                                                                    | Unavailable                                 |                         |                          |                                  |                                   |                                             |  |  |  |  |
|      | 🗹 FRI                                                                                                    | 09:00 AM ~                                  | 05:00 PM                | ∨ □ All day              | 20                               | 40                                | 960                                         |  |  |  |  |
|      |                                                                                                    |                                             |                         |                          |                                  |                                   | 960                                         |  |  |  |  |
|      | 🗹 SAT                                                                                                    | 10:00 AM ~                                  | 04:00 PM                | ∽ □ All day              | 20                               | 20                                | 360                                         |  |  |  |  |
| 10   | Check                                                                                                    | the total a                                 | opointme                | ents for each            | n day to ensur                   | e you have i                      | not exceeded your site's capacity.          |  |  |  |  |
| 11   | To im                                                                                                    | plement the                                 | e changes               | , click <b>Save</b>      |                                  |                                   |                                             |  |  |  |  |
|      | The override dates are displayed.                                                                                                    |                                             |                         |                          |                                  |                                   |                                             |  |  |  |  |
|      | Note: You can set up to 10 overrides.                                                                                                    |                                             |                         |                          |                                  |                                   |                                             |  |  |  |  |

# Next steps

This procedure is complete.